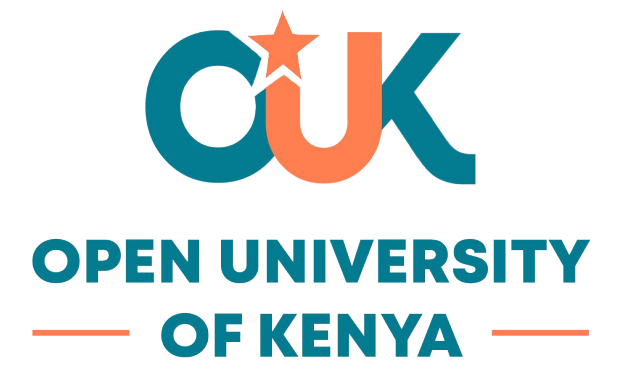

## **University Library Access Guide**

Instruction: Go to the student portal <u>myOUK</u>, on the main menu, select Library > My LOFT OUK Library

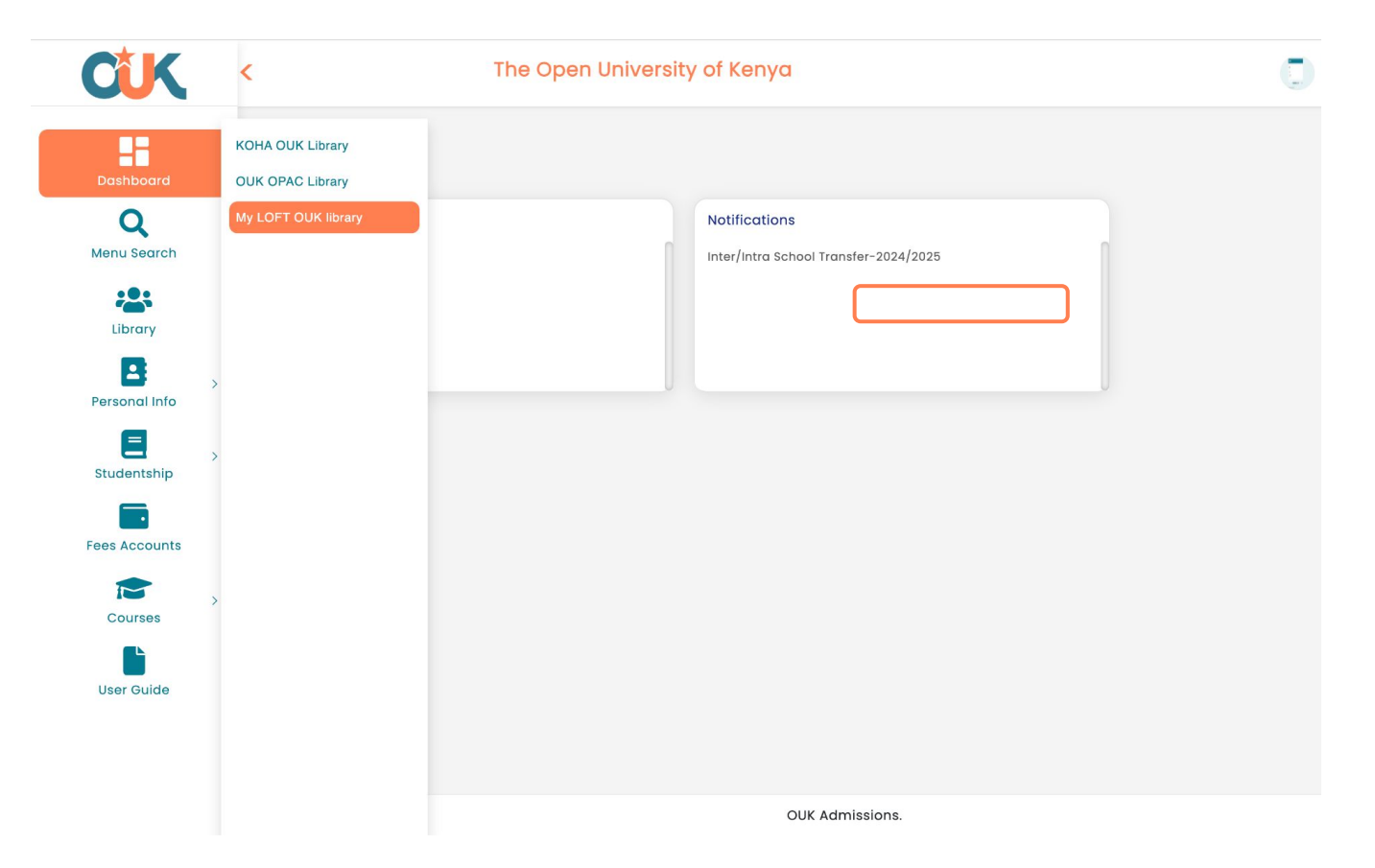

**Instruction**: You can also go to the main **OUK** website, under the library main menu, select *E-Resources*.

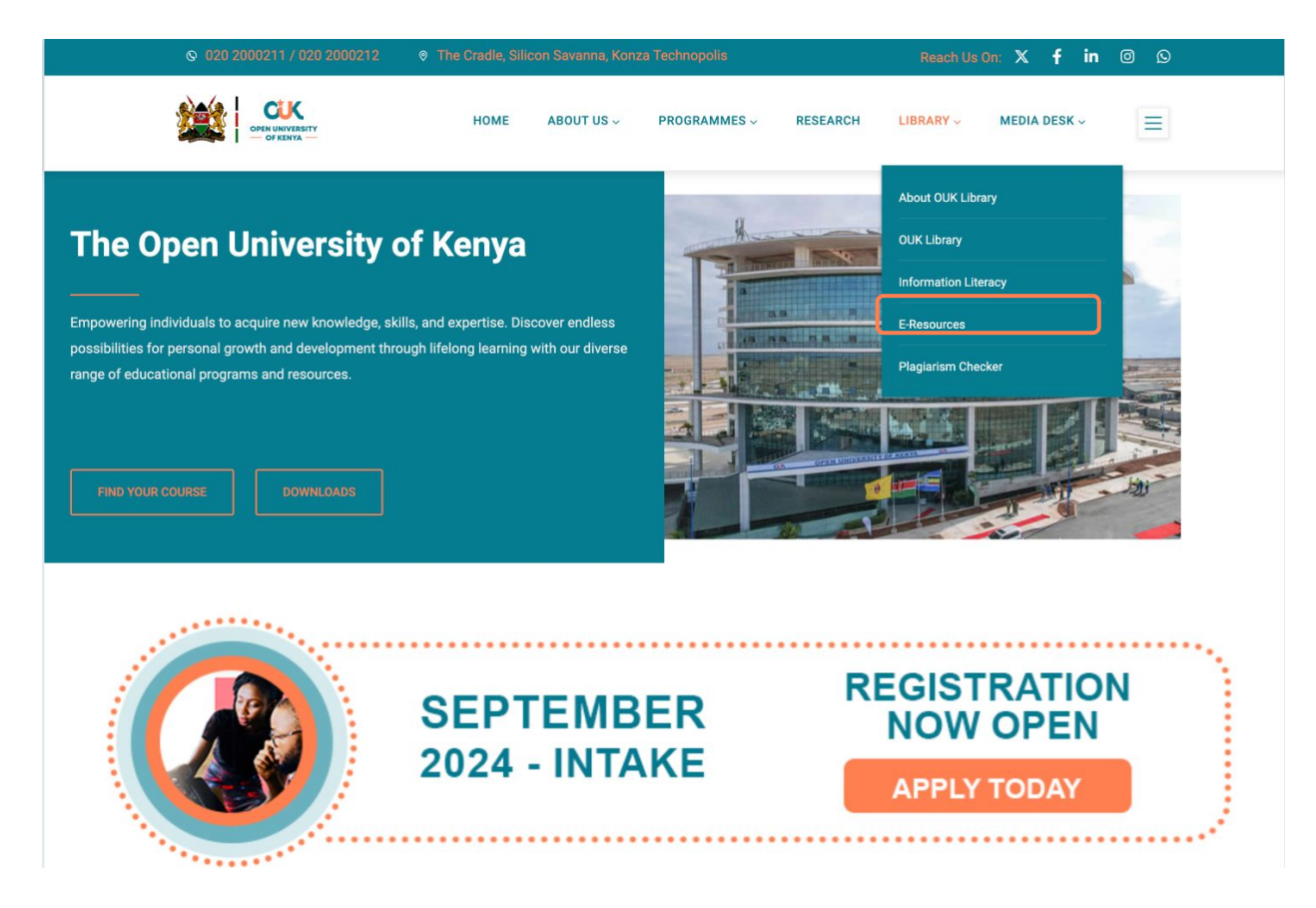

Instruction: You will be redirected to MyLoft, as shown in the screenshot below.

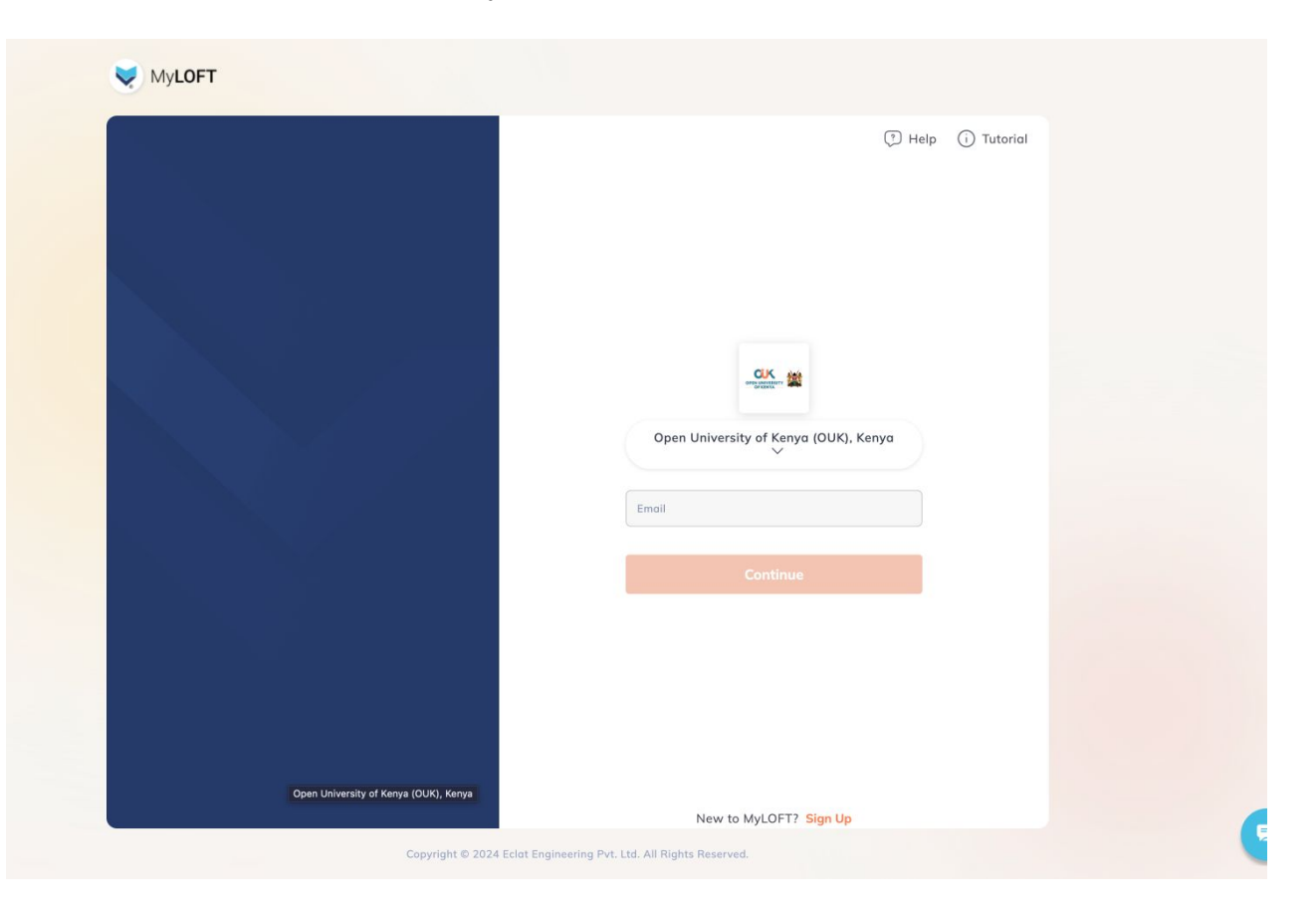

## Instruction: Click on Sign Up to create your account.

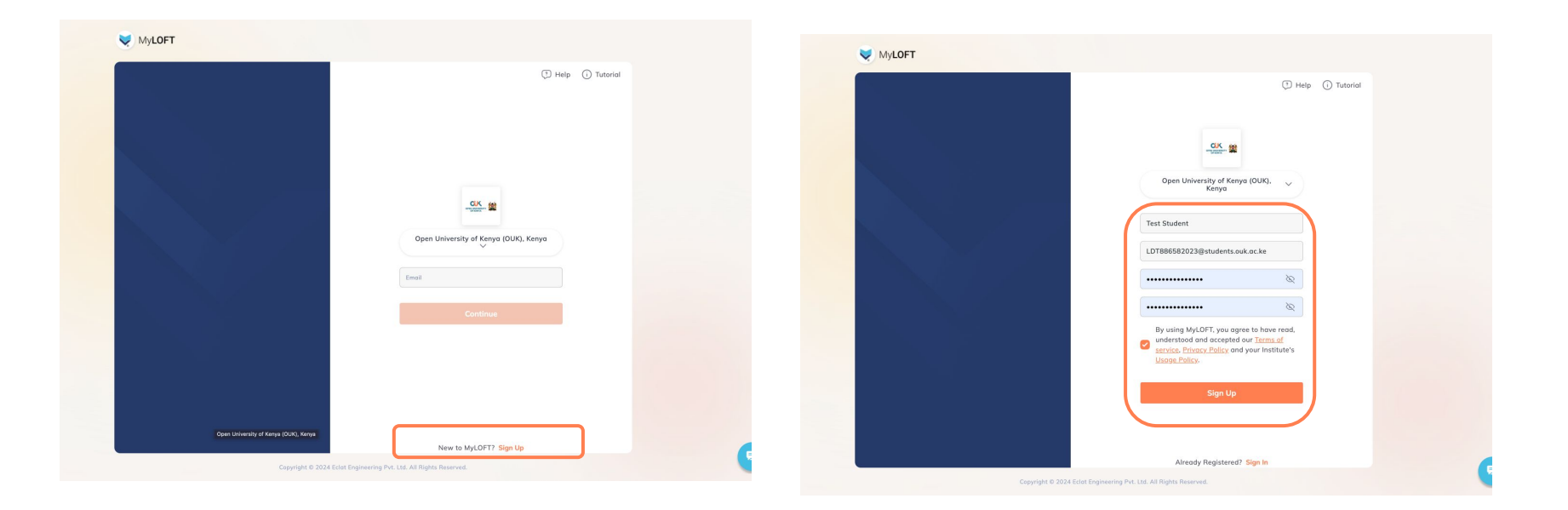

**Instruction**: You will receive an email for verification. Activate your email through the link provided.

Instruction: Wait for approval from the university library department.

Instruction: Once approved, you will receive a verification email.

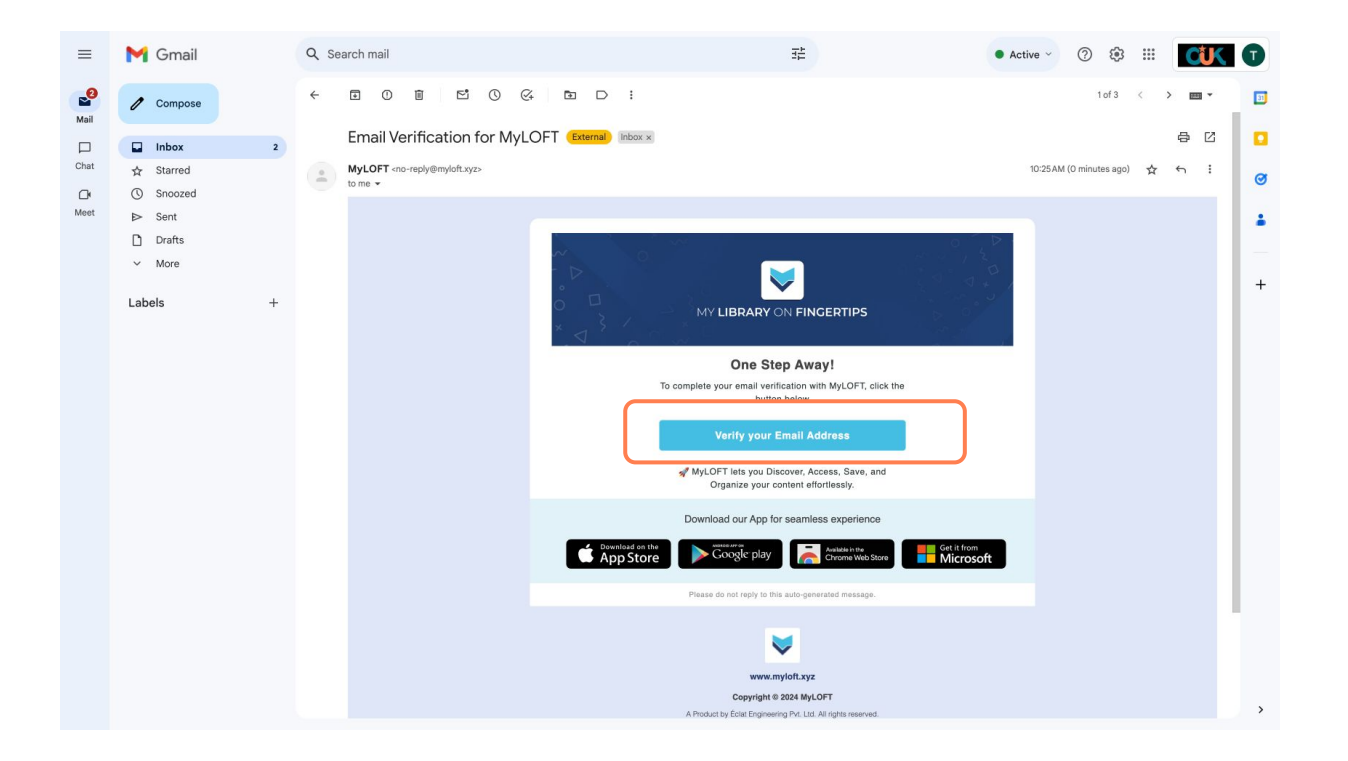

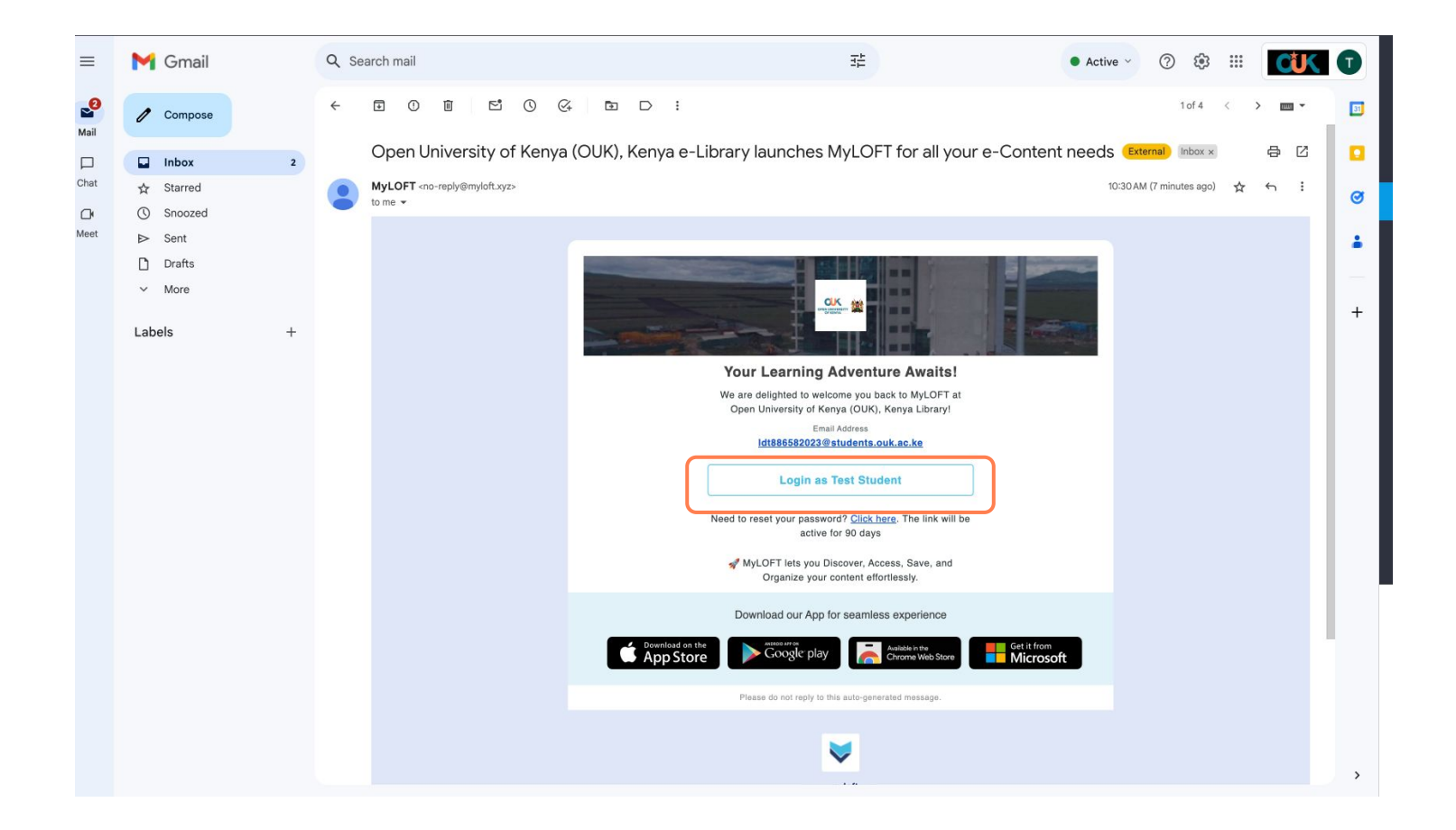

## Instruction: Follow the various steps shown on the next screens.

|     | Discover                                                           | e 📰 | Discover                                                                                                    |
|-----|--------------------------------------------------------------------|-----|----------------------------------------------------------------------------------------------------|
|     | Select Discipline 2 Select Role 3 Select Interests 4 Add Extension |     | Select Discipline3 Select Role3 Select Interests4 Add Extension                                                        |
| iya | Update your profile                                                | iya | Please select an option that describes you best                                                                        |
|     | Q Search and Select                                                |     | Academic Researcher Artist Author Business Executive Designer Economist Engineer Environmentalist                      |
| >   | R                                                                  | >   | R Government Official Healthcare Professional Historian Information Technology Professional Journalist Lawyer Ubrarian |
|     | murma-usung                                                        | •   | (Professor) (Scientist) (Sociol Worker) (Student)                                                                      |
|     | Staff                                                              |     |                                                                                                    |
|     | Student                                                            |     |                                                                                                    |
|     |                                                                    |     |                                                                                                    |
|     |                                                                    |     |                                                                                                    |
|     |                                                                    |     |                                                                                                    |
|     |                                                                    |     |                                                                                                    |
|     |                                                                    |     |                                                                                                    |
|     |                                                                    |     |                                                                                                    |
|     | Next                                                               |     | Skip Next                                                                                                    |
|     |                                                                    |     |                                                                                                    |

**Instruction**: Once you complete the final step, install Extension for your respective browser.

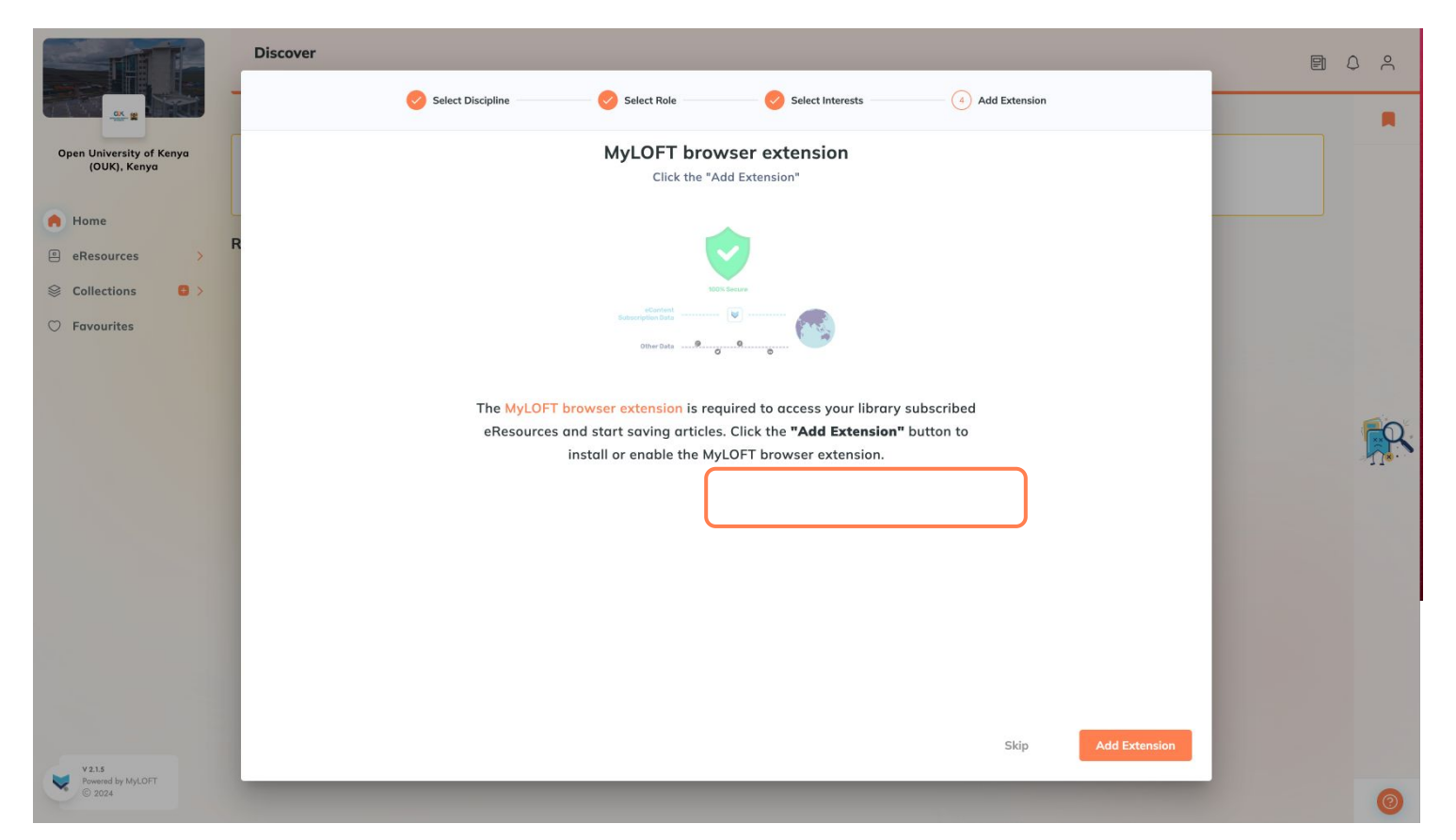

## How to access the resources:

**Instruction**: On the home screen, navigate to the various resource categories via the main menu.

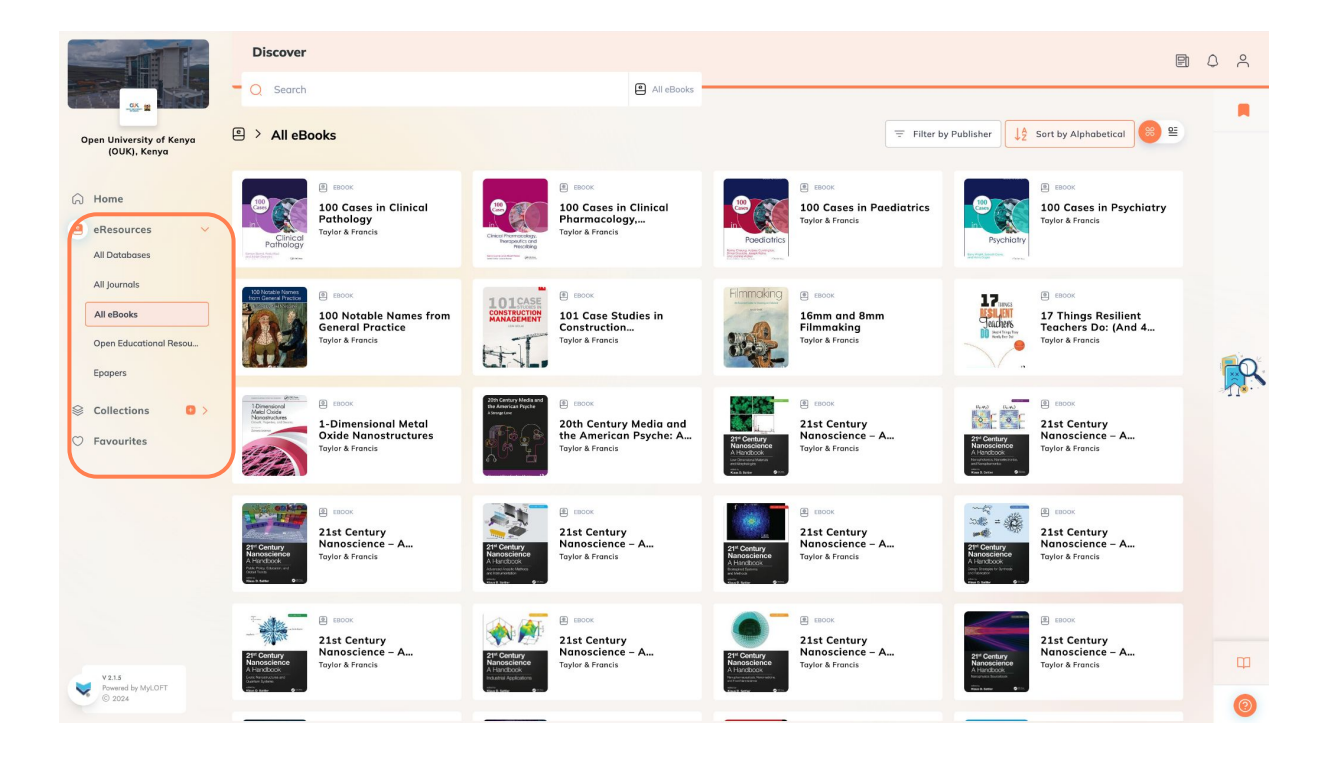